# DIGITAL SOLUTIONS

How to Activate the Digital Solutions Licences: Landini Fleet & Remote Diagnostics Management and Landini Farm PRO PACK

*For Landini Customers v.7.0* 

06/2025

Passion for Innovation.

# Index

| INTRO | INTRODUCTION & DEFINITIONS                                      |      |  |  |  |  |
|-------|-----------------------------------------------------------------|------|--|--|--|--|
| ΑΟΤΙΛ | ATION PROCESS OF DIGITAL SOLUTIONS                              | 3    |  |  |  |  |
| 1.    | Download My Landini App from the stores                         | 3    |  |  |  |  |
| 2.    | Create your My Landini App account                              | 3    |  |  |  |  |
| 3.    | Register your new tractor                                       | 6    |  |  |  |  |
| 4.    | Registration successfully completed                             | 9    |  |  |  |  |
| 5.    | Activate the warranty and the licences of the Digital Solutions | . 10 |  |  |  |  |
| 6.    | Access to Landini Farm and Fleet Management Activation          | . 12 |  |  |  |  |
| 7.    | Create your Agrirouter Account                                  | . 13 |  |  |  |  |
| 8.    | Activate your Agrirouter Account                                | . 14 |  |  |  |  |
| 9.    | Onboard of Landini Fleet Management on your Agrirouter Account  | . 16 |  |  |  |  |
| 10.   | Vehicles creation and onboarding on your Agrirouter Account     | . 18 |  |  |  |  |
| 11.   | Connection of Landini Farm to your Agrirouter Account           | . 20 |  |  |  |  |
| 12.   | Vehicles connection to Landini Farm                             | . 22 |  |  |  |  |
| 13.   | Connect your X25 (if available) to your Agrirouter Account      | . 28 |  |  |  |  |
| Usefu | l links                                                         | . 33 |  |  |  |  |

# **INTRODUCTION & DEFINITIONS**

Landini Digital Solutions offer a range of advanced functionalities to improve performance, efficiency and profitability of the farmers.

#### My Landini – App

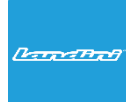

Thanks to **My Landini** you will have **direct access to all Landini digital solutions.** You can discover promotions and special offers, keep updated about Landini news and events and look for your nearest dealer.

## Landini Fleet & Remote Diagnostics Management – App

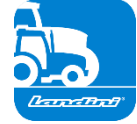

The telematics system that monitors the key tasks of your fleet of tractors:

- Tractor position and parameters such as speed, engine rpm and fuel consumption.
- Data analysis to establish the productivity and performance of each machine and calculate the company's economic margins.
- Remote diagnostics for troubleshooting, reducing downtime and extending machine life.
- Registration of working data to update the work log and maximise performance.

#### Landini Farm – App

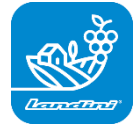

Platform for managing agronomic data:

- Farm management
- Agronomic models
- Sensor integration
- Prescription maps
- Traceability and Sustainability

## Landini PSM System – Service accessible through RTK system

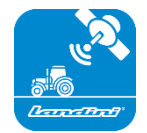

Precision Steering Management made possible by satellite navigation with RTK correction system such as X25 monitor, to carry out work in the open field to a deviation of only 2 cm from the set course.

## Landini Efficiency Plan – Service accessible from My Landini App

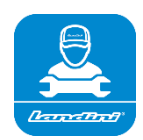

With the Landini Efficiency Plan you will always be in control of the preventive maintenance your tractor needs to keep it running efficiently every day.

Discover the checks that need to be carried out and the necessary spare parts, directly on My Landini app.

# ACTIVATION PROCESS OF DIGITAL SOLUTIONS

For customers purchasing tractors equipped with Landini Fleet & Remote Diagnostics Management and Landini Farm Pro Pack.

Digital Solutions licences can be activated within **90 days** of the warranty start date, after which they cannot be activated.

1. Download My Landini App from the stores

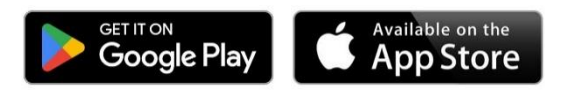

2. Create your My Landini App account

Open the App and click on Log In.

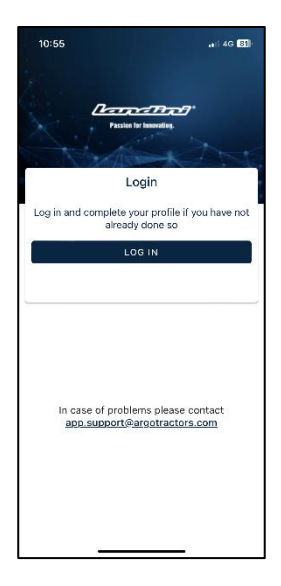

Click on Sign Up.

| 10:55               |                                 |
|---------------------|---------------------------------|
| Done a rgotracto    | rs.eu.auth0.com 🗚 💍             |
| ARGO<br>Quality V   | TRACTORS<br>Work. Quality Life. |
| W                   | elcome                          |
| Log in to argotract | tors to continue to Landini.    |
| Email address       |                                 |
| Password            | 0                               |
| Forgot password?    |                                 |
| C                   | Continue                        |
| Don't have an accou | unt? Sign up                    |
|                     |                                 |
|                     |                                 |
| < >                 | ф Ø                             |
|                     |                                 |

Register using the email address given to the dealer to enter the warranty certificate. Choose a password that contains:

• At least 8 characters

•

- At least 3 of the following:
  - Lower case letters (a-z)
  - Upper case letters (A-Z)
  - Numbers (0-9)
  - Special characters (e.g. !@#\$%^&\*)

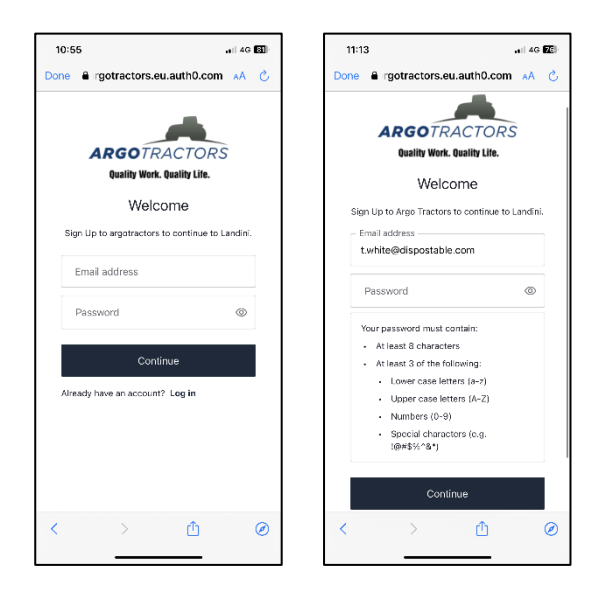

Confirm registration by clicking on the email received to your email address.

Go back to the App and click on CONTINUE.

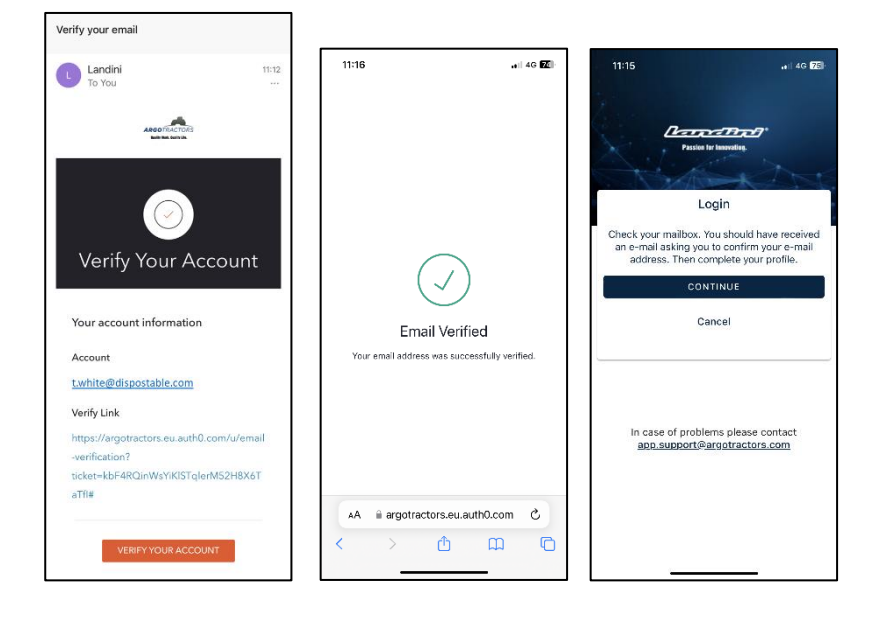

Fill-in all the fields of the registration form: Name, Last Name, Phone Number, Address and answer the question "Do you own one of our tractors or do you have the right to sign contracts?".

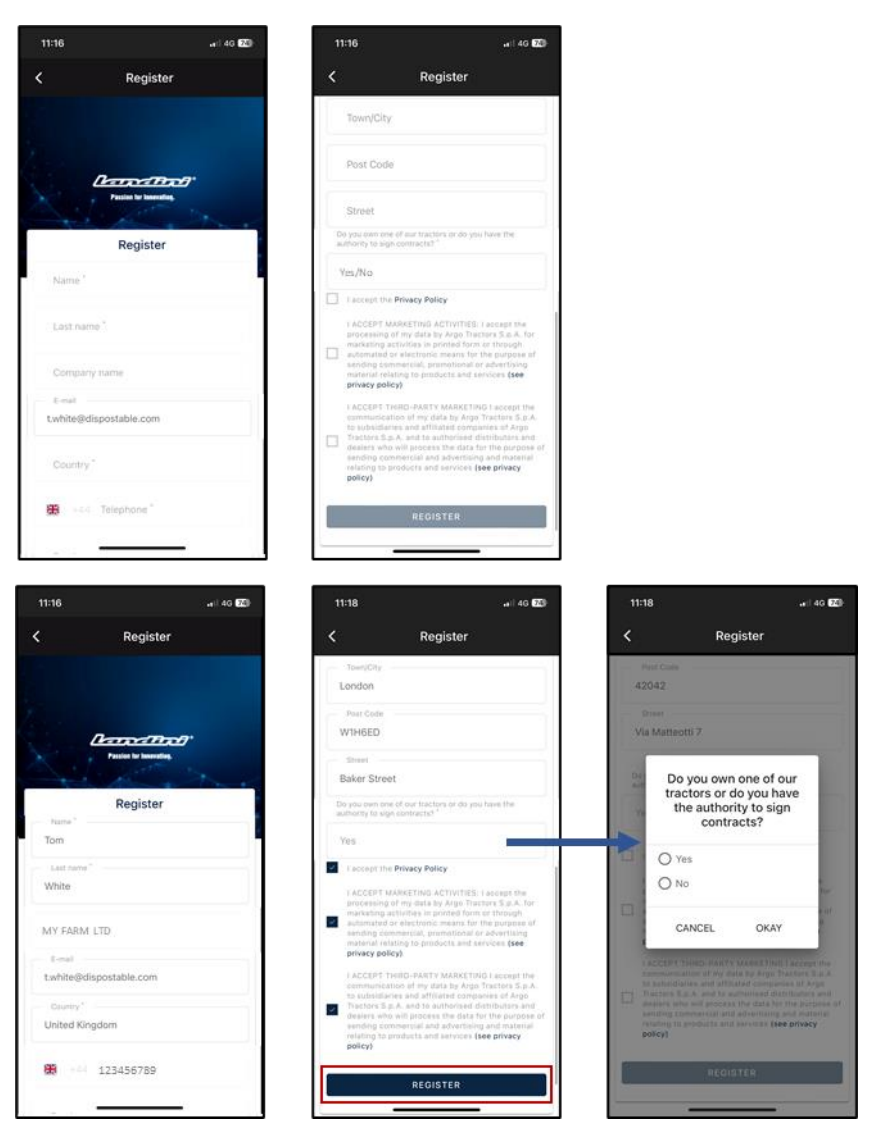

Accepts the privacy policy and click on REGISTER.

Verify your mobile phone number to have it associated to your My Landini account by entering the OTP received by SMS.

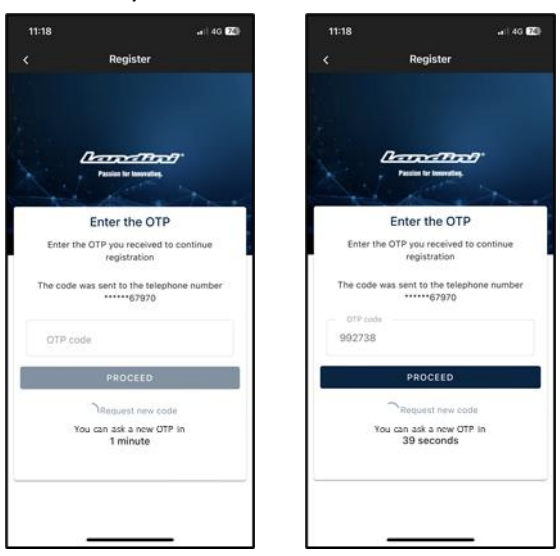

# 3. Register your new tractor

Register your new tractor by confirming the serial number proposed by the system (automatic match done with email address/phone number of the account and of the warranty certificate) or by entering the Serial Number.

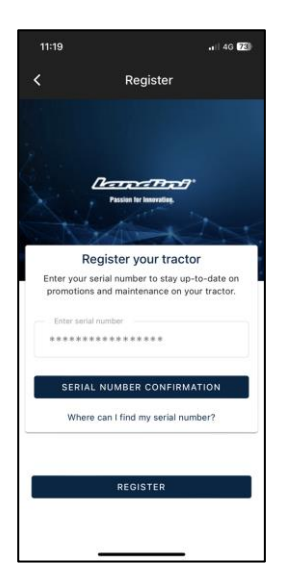

## Confirm the tractor model

| 11:1  | 9                                                                    |
|-------|----------------------------------------------------------------------|
| <     | Confirm Serial number Data                                           |
| Confi | irm the data relating to the new serial number<br>you wont to entor. |
| - Pro | duct range                                                           |
| RP    | 5D                                                                   |
| Mo    | del                                                                  |
| RP    | 5DDT4120GT                                                           |
|       |                                                                      |
|       | CONFIRM                                                              |
|       | CANCEL                                                               |
|       |                                                                      |

confirm to be:

- the owner of the tractor
- the delegate with authority to sign contracts (with reference to a specific farm) This functionality gives the possibility to bigger farms to have legal representative to sign the contract (instead of the owner) and to automatically generate a contract where it is stated that who signs the contract is not the owner, but instead someone of the farm with the legal authority to sign the contracts
- none of the 2

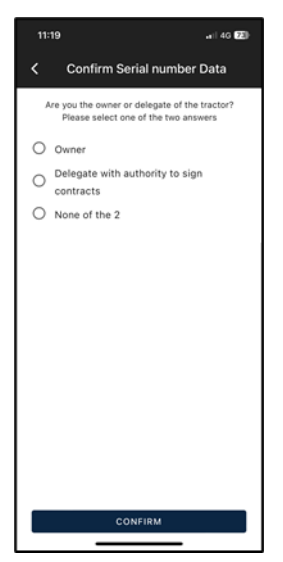

## and confirm the data.

| 11:19                  | .aii 40 🖘          |  |  |  |  |  |
|------------------------|--------------------|--|--|--|--|--|
| < Seria                | al number Warranty |  |  |  |  |  |
| Serial number Warranty |                    |  |  |  |  |  |
| ************           |                    |  |  |  |  |  |
| Name<br>Tom            |                    |  |  |  |  |  |
| Last name<br>White     |                    |  |  |  |  |  |
| E-mail                 |                    |  |  |  |  |  |
| Street<br>Street       |                    |  |  |  |  |  |
| Town/City              | Post Code          |  |  |  |  |  |
| London                 | W1H6ED             |  |  |  |  |  |
| Province               | Country            |  |  |  |  |  |
| UK                     | UK                 |  |  |  |  |  |
| Phone number           | (mobile)           |  |  |  |  |  |
| +44123456789           |                    |  |  |  |  |  |
| Company nam            | e                  |  |  |  |  |  |
| MY FARM LTD            |                    |  |  |  |  |  |
|                        | CONFIRM            |  |  |  |  |  |
|                        |                    |  |  |  |  |  |

# 4. Registration successfully completed

Registration of the tractors successfully completed.

| 11:20          | ••) 4G <b>73</b>                                |
|----------------|-------------------------------------------------|
| < Confir       | m Serial number Data                            |
| с              | onfirmed Data                                   |
| Thank you! The | entry of a new serial number was<br>successful. |
|                |                                                 |
|                |                                                 |
|                |                                                 |
|                |                                                 |
|                |                                                 |
|                |                                                 |
|                |                                                 |
|                |                                                 |
|                |                                                 |
| + 40           | DD SERIAL NUMBER                                |
|                | REGISTER                                        |
|                |                                                 |

Click on REGISTER to successfully complete the creation of your My Landini account.

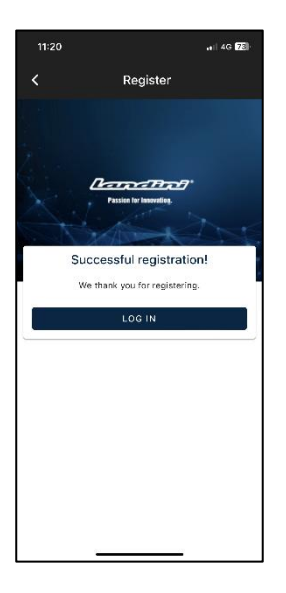

# 5. Activate the warranty and the licences of the Digital Solutions

Logging into the app you will directly access My Tractors section.

Click on the tractor to view the details.

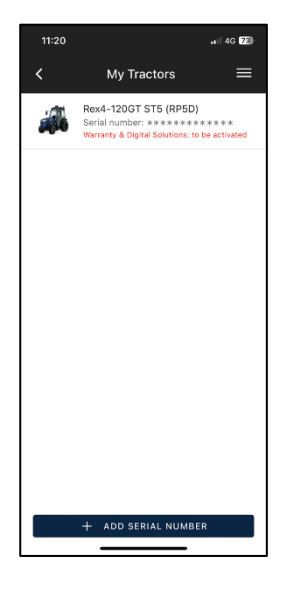

#### Click on ACTIVATE.

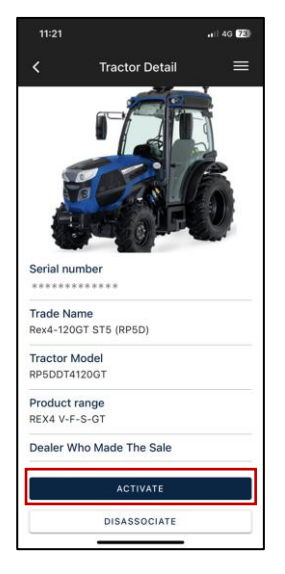

#### Click on CONTINUE.

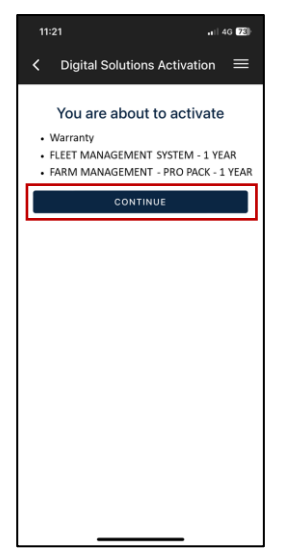

Digitally sign the contracts using the OTP received by text message.

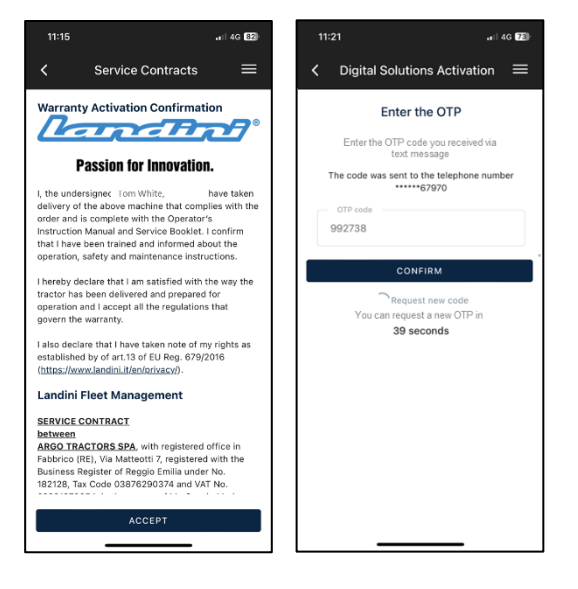

# You will receive a copy of the contracts by email.

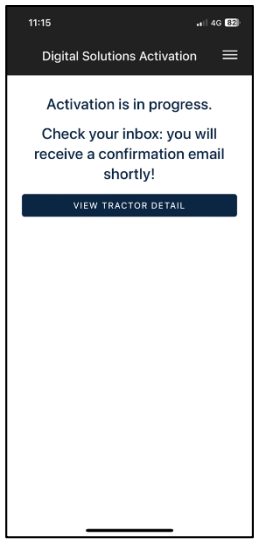

# 6. Access to Landini Farm and Fleet Management Activation

The Landini Farm account is already active.

Download Landini Farm App from the stores.

Enter Landini Farm using the same user and password created for My Landini.

Download Landini Fleet Management App from the stores.

The Fleet Management account is **not** active yet.

After the activation of the Fleet Management licence (step 5), you will receive an email from <u>noreply@actiaitalia.com</u>.

Click on the link to confirm the activation and set-up a password.

**NOTE:** Starting from step 7, you may proceed either using your mobile device or your computer.

For better user experience we suggest:

- Step 7, 8, 9, 10: COMPUTER
- Step 11, 12: MOBILE DEVICE
- Step 13: COMPUTER

**WARNING**: The message 518096 displayed on tractor's dashboard means that Digital Solutions have not been activated. The message will disappear once the activation process is completed.

# 7. Create your Agrirouter Account

## **NOTE:** If you already have an Agrirouter account move to step 8.

Connect to Agrirouter website (<u>https://agrirouter.com/en/</u>).

Click on LOGIN.

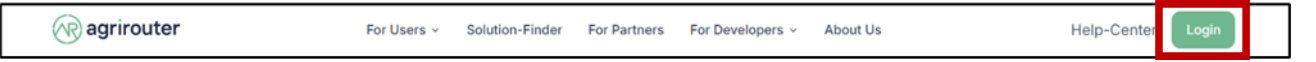

Click on REGISTER.

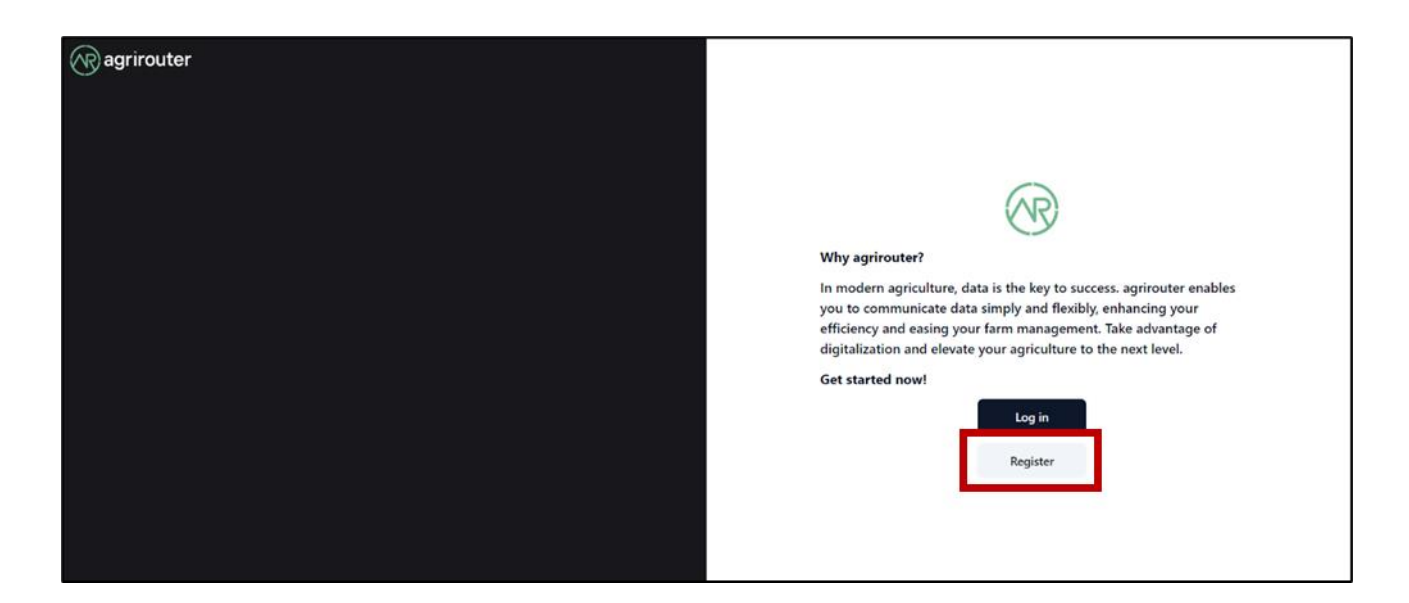

Fill-in all the fields and click on REGISTER.

| agrirouter                            |                 |
|---------------------------------------|-----------------|
| Register en 0                         |                 |
| Email*                                |                 |
| First name*                           |                 |
| Last name*                            |                 |
| » Terms and Conditions                | (AR) agrirouter |
| □ I agree to the terms and conditions |                 |
| Tim not a robot                       |                 |
| CAPTCHA<br>Protey-Terra               |                 |
| « Back to Login                       |                 |
| Register                              |                 |
|                                       |                 |

# 8. Activate your Agrirouter Account

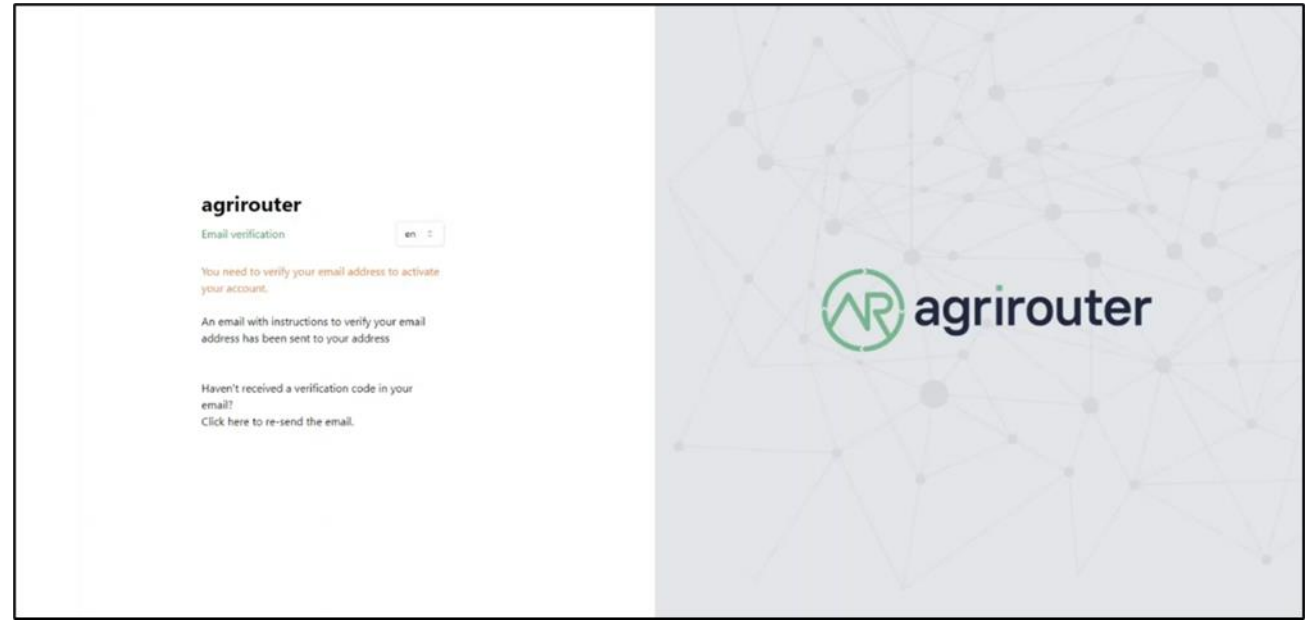

Confirm the registration by clicking on the link received by e-mail.

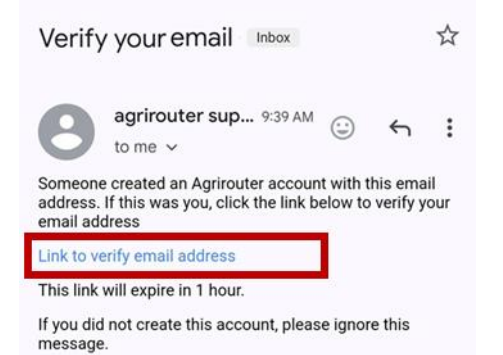

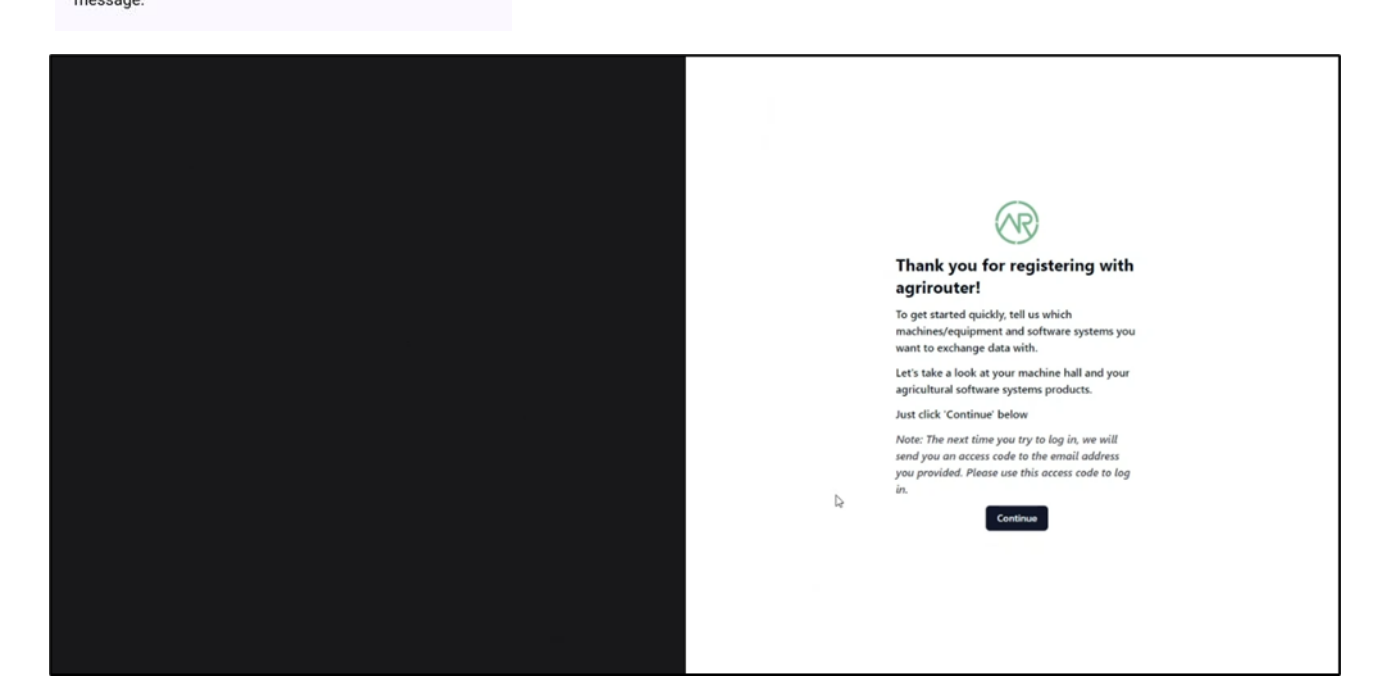

Select Landini from manufacturers' list.

| Landini      | 0 |
|--------------|---|
| Natara That? |   |
|              |   |

Select Argo Tractors Fleet Router Management from the software's list.

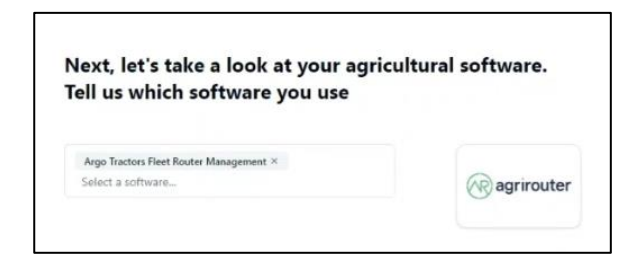

#### Enter your Company name.

| Please tell us a bit ab                             | out you | r company |
|-----------------------------------------------------|---------|-----------|
| Company name                                        |         |           |
| Please enter your company name here.<br>Description |         |           |
| Please describe your company here.                  |         |           |

## Agrirouter activation completed.

| Ragrirouter |                                         |                                                 |
|-------------|-----------------------------------------|-------------------------------------------------|
|             | Manufacturer     Ommunication unit (CU) | ↔ Software                                      |
|             | Carrothand" a                           | 🛞 agrirouter 🖉 🗅                                |
|             |                                         | රැබූව Argo Tractors Fleet Router Manag 🛈 🖉 🛱 ප් |

# 9. Onboard of Landini Fleet Management on your Agrirouter Account

Log into ARGO FLEET MANAGEMENT PORTAL <u>https://argofleet.argotractors.com/</u> (not the Landini Fleet portal) with your credentials created at point 6.

Click on the icon Agrirouter and then on Registry.

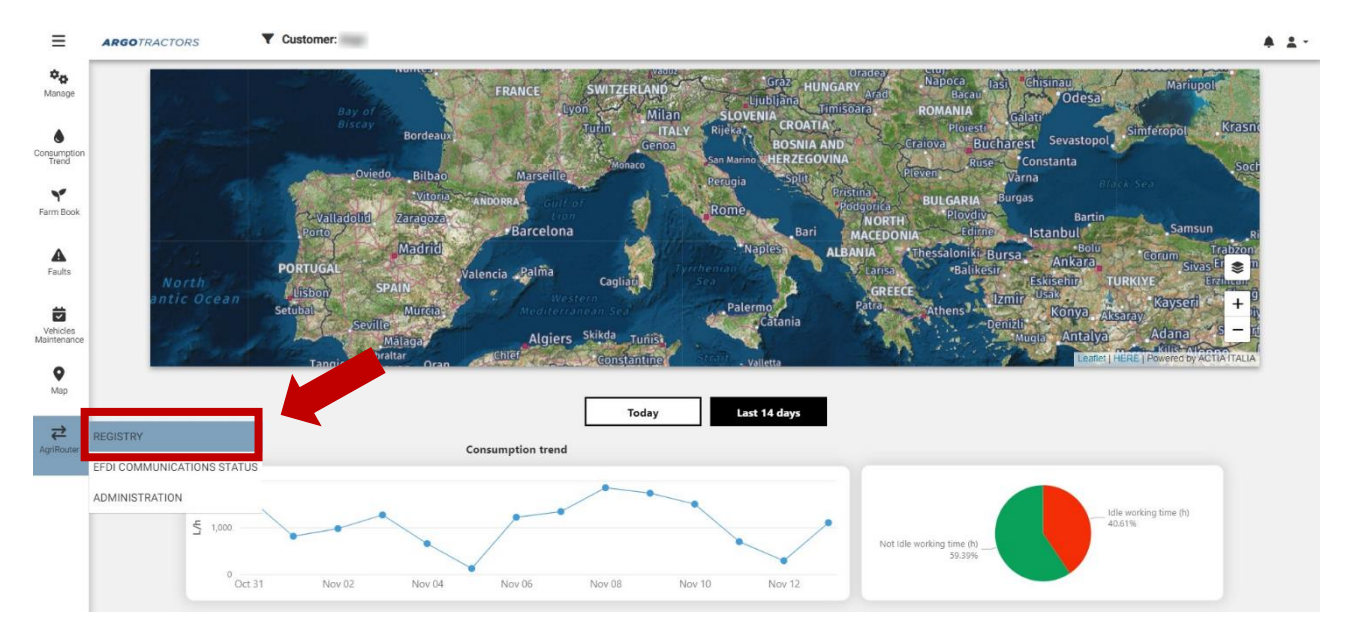

**NOTE**: The activation of Agrirouter integration has to be implemented for the first time only and once, in order to connect Fleet Management platform to Agrirouter. If case you previously onboarded the Fleet Management platform and you need to onboard vehicles only, after clicking on the icon Agrirouter and then on Registry, you can move to Step 10.

| ≡                          | ARGOTRACTORS            |          |             |             |                          | A 1- |
|----------------------------|-------------------------|----------|-------------|-------------|--------------------------|------|
| Ф <mark>ф</mark><br>Manage | Activate Agrirouter int | egration |             |             |                          |      |
| Consumption<br>Trend       | Devices                 |          |             |             | <i>2</i> +               |      |
| Farm Book                  |                         |          |             |             | Q, Search                |      |
| A<br>Faults                | Device Serial Number    | Name     | Description | Endpoint Id | Onboarded In Agri Router |      |
| Vehicles<br>Maintenance    |                         |          |             |             |                          |      |
| <b>♀</b><br>Map            |                         |          |             |             |                          |      |
| <b>₽</b><br>Agrikoder      |                         |          |             |             |                          |      |

Click on Activate Agrirouter Integration.

A window of Agrirouter website will automatically open.

Enter your Agrirouter credentials (if the browser you are using did not save your Agrirouter credentials).

Click on CONNECT.

|   | Hello                                                                                                    |
|---|----------------------------------------------------------------------------------------------------|
|   | Do you want to connect your<br>agrirouter account with the<br>application Argo Tractors Fleet<br>Router Management |
| ۵ | This section only confirms your account for the application<br>but does not grant access to your personal data.    |
|   | Reject                                                                                                    |

The onboarding of Landini Fleet Management has been successfully completed.

| ≡                       | AR | GOTRACTORS                      |                 |             |             |          | A <sup></sup> 1 - |
|-------------------------|----|---------------------------------|-----------------|-------------|-------------|----------|-------------------|
| <b>≎</b> ⇔<br>Manage    | 01 | nboarding on Agrirouter is done | 2               |             |             |          |                   |
| Consumption<br>Trend    | ſ  | Devices                         |                 |             |             | 8        | +                 |
| Farm Book               |    | Davice Serial Number            | Mama            | Description | Endpoint Id | Q Search |                   |
| A<br>Faults             |    |                                 | 1400100         | No data     | ынропп.на   |          | -                 |
| Vehicles<br>Maintenance | L  |                                 |                 |             |             |          |                   |
| ♥<br>Map                |    | agrirouter.onboa                | ardToastSuccess |             |             |          |                   |
| <b>₽</b><br>AgriRouter  |    |                                 |                 |             |             |          |                   |

# 10. Vehicles creation and onboarding on your Agrirouter Account

# Click on the + icon to add a vehicle.

| ≡                       | <b>ARGO</b> TRACTORS | •               | Customer : |             |             |                          |                 |         | ۰ | : |
|-------------------------|----------------------|-----------------|------------|-------------|-------------|--------------------------|-----------------|---------|---|---|
| <b>₽</b><br>Manage      | Onboarding on A      | grirouter is do | one        |             |             |                          | Add             |         |   | 1 |
| Consumption<br>Trend    | Devices              |                 |            |             |             | <i>2</i> +               | Select vehicle: | Vehicle |   | - |
| Farm Book               |                      |                 |            |             |             | Q Search                 |                 |         |   |   |
|                         | Device Serial Nu     | imber           | Name       | Description | Endpoint Id | Onboarded In Agri Router |                 |         |   |   |
| A<br>Faults             |                      |                 |            | No data     |             |                          |                 |         |   |   |
| Vehicles<br>Maintenance |                      |                 |            |             |             |                          |                 |         |   |   |
| <b>Ф</b><br>Мар         |                      |                 |            |             |             |                          |                 |         |   |   |
| <b>₹</b><br>AgriRouter  |                      |                 |            |             |             |                          |                 |         |   |   |

Select your vehicle from the dropdown list and click on OK.

| ≡                       | ARGOTRACTORS                  | Customer : |             |             |                      |            |   |                 |         | ÷ ±    |
|-------------------------|-------------------------------|------------|-------------|-------------|----------------------|------------|---|-----------------|---------|--------|
| <b>¢⊖</b><br>Manage     | Onboarding on Agrirouter is o | done       |             |             |                      |            |   | Add             |         | ** 🖪   |
| Consumption<br>Trend    | Devices                       |            |             |             |                      | <b>C</b> + | 1 | Select vehicle: | Vehicle |        |
| Farm Book               | During Social Number          | News       | Description | Code size M | Q Search             |            |   |                 |         | _      |
| A<br>Faults             | Device Senai Number           | Name       | No data     | Enapoint la | Unboarded in Agri Ko | outer      |   |                 |         |        |
| Vehicles<br>Maintenance |                               |            |             |             |                      | _          |   |                 |         |        |
| <b>Q</b><br>Map         |                               |            |             |             |                      |            |   |                 | ок      | Cancel |
| <b>₽</b><br>AgriRouter  |                               |            |             |             |                      |            |   |                 |         | _      |

## Click on save.

| ≡                       | ARGOTRACTORS             | Customer : |             |             |                          |                 |   | ÷ ± |
|-------------------------|--------------------------|------------|-------------|-------------|--------------------------|-----------------|---|-----|
| <b>⊅</b> ⊕<br>Manage    | Onboarding on Agrirouter | is done    |             |             |                          | Add             |   | •   |
| Consumption<br>Trend    | Devices                  |            |             |             | <i>z</i> +               | Select vehicle: | X | ۲   |
| Y<br>Farm Book          |                          |            |             |             | Q Search                 |                 |   |     |
|                         | Device Serial Number     | Name       | Description | Endpoint Id | Onboarded In Agri Router |                 |   |     |
| Faults                  |                          |            | No data     |             |                          |                 |   |     |
| Vehicles<br>Maintenance |                          |            |             |             |                          |                 |   |     |
| <b>♀</b><br>Map         |                          |            |             |             |                          |                 |   |     |
| <b>₹</b><br>AgriRouter  |                          |            |             |             |                          |                 |   |     |

#### Select the vehicle

| C | Devices              |      |             |                  | S     | +       | 1         |      |
|---|----------------------|------|-------------|------------------|-------|---------|-----------|------|
|   |                      |      |             |                  | Q     | Search  | i         |      |
| Ì | Device Serial Number | Name | Description | Endpoint Id      | On    | boarded | In Anri R | oute |
| I | 237105               |      |             | fbda83e5-5539-43 | 11-8e |         |           |      |

Click on the on board icon to proceed with the Agrirouter on board.

| A  | ctivate Agrirouter in | tegration |             |                      |                          |                             | 44                                |
|----|-----------------------|-----------|-------------|----------------------|--------------------------|-----------------------------|-----------------------------------|
|    |                       |           |             |                      |                          | Basic Information           |                                   |
| C  | Devices               |           |             |                      | S + / W                  |                             |                                   |
|    |                       |           |             |                      | Q Search                 | Name                        |                                   |
| Ι. |                       |           |             |                      | - Jearena                | Description                 |                                   |
|    | Device Serial Number  | Name      | Description | Endpoint Id          | Onboarded In Agri Router | Vehicle VIN:                |                                   |
|    | 23710                 |           |             | fbda83e5-5539-4311-8 | e                        | EndpointiD                  | fbda83e5-5539-4311-8e16-17ff3c349 |
| _  |                       |           |             |                      |                          | Onboarded in                | ×                                 |
|    |                       |           |             |                      |                          | Agrirouter                  |                                   |
|    |                       |           |             |                      |                          | Can handle EFDI<br>messages | ~                                 |
|    |                       |           |             |                      |                          |                             | Contact Support                   |

The on board is finalized when the green dot appears next to the vehicle. **NOTE:** It could take up to 60 seconds to complete the vehicle onboarding process.

| Q Sear<br>Device Serial Number Name Description Endpoint Id Onbox<br>237105: fbda83e5-5539-4311-8e                                      | arch        |        |
|----------------------------------------------------------------------------------------------------|-------------|--------|
| Device Serial Number         Name         Description         Endpoint Id         Onboar           237109         fbda83e5-5539-4311-8e | ded to Area |        |
| 237105 fbda83e5-5539-4311-8e                                                                                                    |             | Router |
|                                                                                                    |             |        |
|                                                                                                    |             |        |
|                                                                                                    |             |        |
|                                                                                                    |             |        |
|                                                                                                    |             |        |
|                                                                                                    |             |        |

# 11. Connection of Landini Farm to your Agrirouter Account

You can perform the steps 11 and 12 from your Landini Farm App from mobile phone or from your computer connecting to <u>https://app-landini-farm.xfarm.ag/#/login</u>.

Open Landini Farm App and login using My Landini credentials.

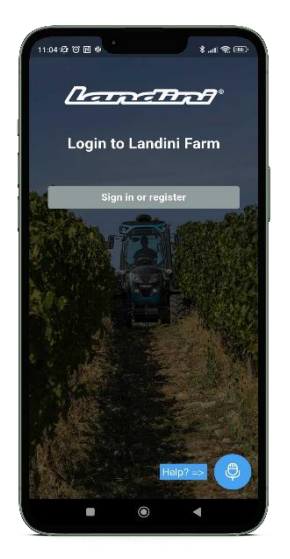

Open the menu and click on Settings.

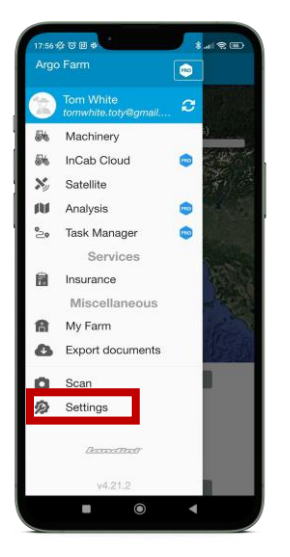

Click on Connections.

| 17:56 ⁄公 10 团 辛 👘 🖇 📶                    |   |
|------------------------------------------|---|
| ≡ Settings                               |   |
| Tom White<br>Administrator               |   |
| Personal data                            | > |
| 🏴 Language: English 🚟                    | > |
| ¥ Connections                            | > |
| Share Landini Farm with other<br>Farmers | > |
| 전 Terms and Conditions                   | > |
| n Exit                                   | > |
|                                          |   |
|                                          |   |
| (hereal Bool)                            |   |
| Powered by xFarm                         |   |
|                                          |   |

# Click on Connect.

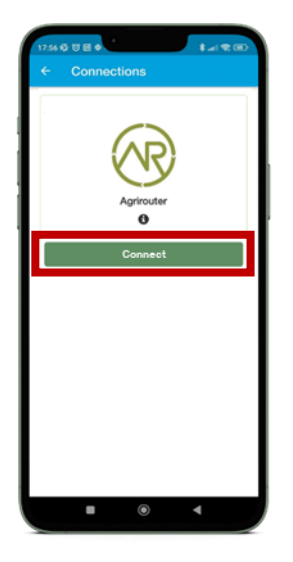

The Landini Farm account will automatically connect.

# 12. Vehicles connection to Landini Farm

Open Landini Farm App.

Open the side menu and click on Machinery.

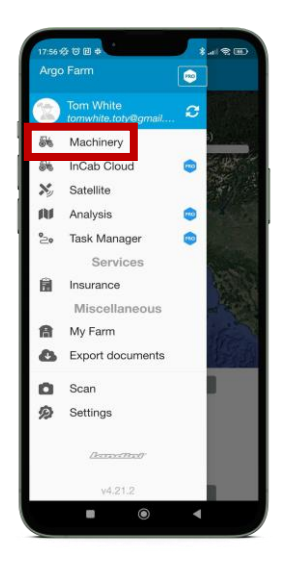

Click on the + button at the bottom right and select Create machinery.

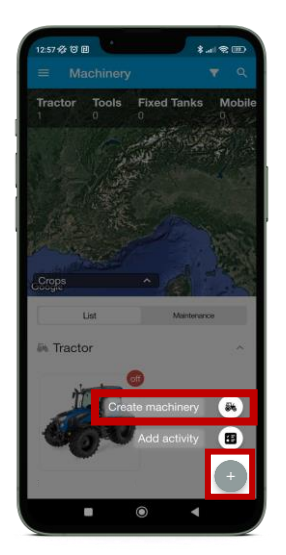

Fill in all the fields and click Create Equipment.

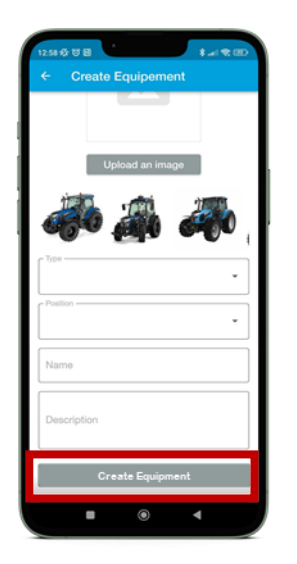

Turn on the vehicle for at least 20 minutes: it is mandatory in order for Landini app to receive the task and to correctly proceed with the process.

Go back to the main menu and click on Task Manager.

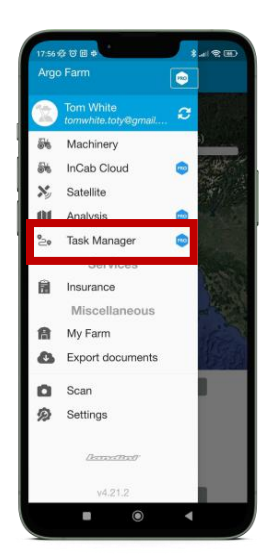

Click on the button at the top right.

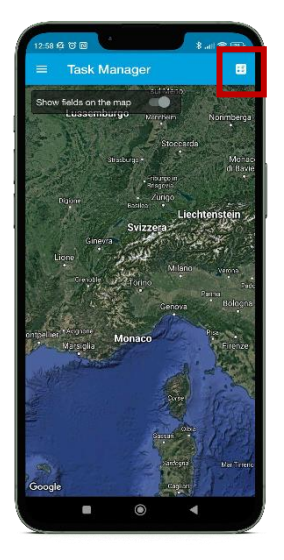

Click on Select Provider and select AGRIROUTER: the dropdown list below will show all endpoints connected to Agrirouter.

Click on Select machinery and tools and select the tractor you want to connect: it has the name you entered in Argo Fleet at step 10 when you created the tractor.

Note: In some cases, the tractor could appear with the serial number and not with the name you entered in Argo Fleet at step 10. If this happens, select the tractor identified by the serial number.

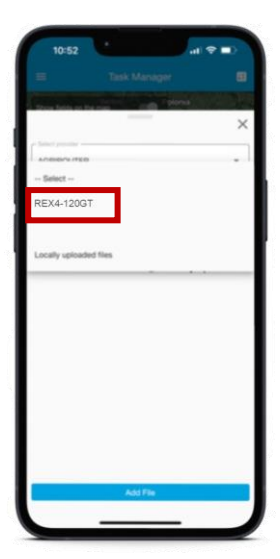

Open the task and click on Match.

| These Bulls are the state               | Polonia                                      |
|-----------------------------------------|----------------------------------------------|
|                                         | ×                                            |
| AGRIROUTER                              | •                                            |
| REX4-120GT                              |                                              |
| Task List                               |                                              |
|                                         | Deartood Dear                                |
| Time Logs                               | Drumpet 🕒 Vee                                |
| Time Logs<br>TLG00001                   | Constant Ver                                 |
| Time Logs<br>TLG00001 A De<br>Machinery |                                              |
| Time Logs<br>TLG0001 A for<br>Machinery | Contral D Ver<br>energy Q (1)<br>Castal Mark |
| Time Logs<br>TLC00001 4 17<br>Machinery |                                              |
| Time Logs<br>TL00001 A 10<br>Machinery  |                                              |

Click on the button Click and select

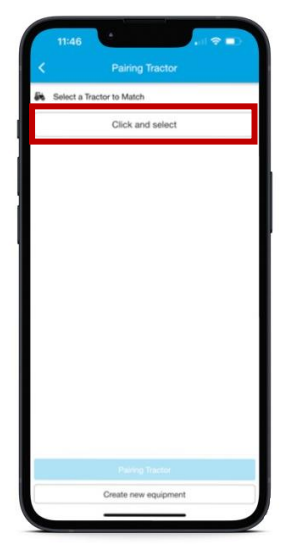

If you forgot to previously create the tractor, you can match the Task and create a new machine directly from this step by clicking on "create new equipment".

Select the tractor you want to connect from the available tractors.

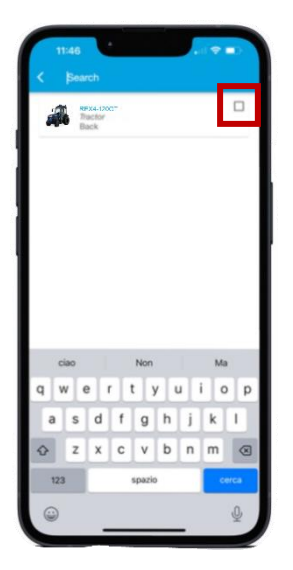

Click on Pairing Tractor

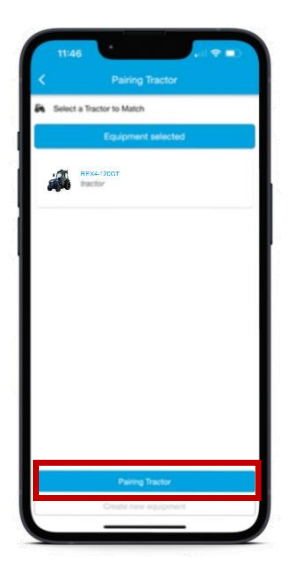

The vehicle has been successfully connected.

To verify that the connection was successful, go into the Machinery module. The tractor will have an icon on the upper corner, stating "on" or "off" whether if the tractor is working and sending data or not.

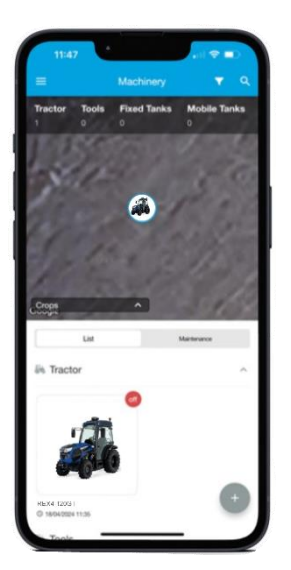

# 13.Connect your X25 (if available) to your Agrirouter Account

*NOTE:* To perform the following actions the X25 device must be connected to internet (refer to the X25 manual to know how to make the connection).

From the X25 device, click the icon Cloud Based Services (DISABLED).

Cloud Base Services require dedicated licence. It is included for factory-fitted X25, for aftermarket X25 contact your dealer for more information.

| Console Feature           | 25               |              |               |                 |                  |           | Close |
|---------------------------|------------------|--------------|---------------|-----------------|------------------|-----------|-------|
| Enabled                   | AL .             |              |               | SUPPORT<br>pled |                  |           |       |
|                           | UTTON            |              | WEAT          | THER STATION    |                  |           |       |
| FILE SERVER<br>Enabled    |                  |              | TASK<br>Enab  | S<br>led        |                  |           |       |
| DASHBOARD<br>제요 전 Enabled |                  |              |               |                 |                  |           |       |
| CAMERAS<br>Unlicensed     |                  |              | BETA<br>Disat | FEATURES        |                  |           |       |
| CLOUD BASED SERVI         | CES              |              |               |                 |                  |           |       |
|                           |                  |              |               |                 |                  |           |       |
|                           |                  |              | $\sim$        |                 |                  |           |       |
|                           | Licenses Console | Guidance     | Implement     |                 |                  |           |       |
| Apps                      | Features GPS     | Serial Ports | Alarms        | Flag Points     | ISOBUS<br>ISOBUS | Utilities |       |
|                           | Liser Sy         | stem Veh     | icle Imple    | ement Prod      | uct              |           |       |

#### To proceed with the connection, select Agrirouter.

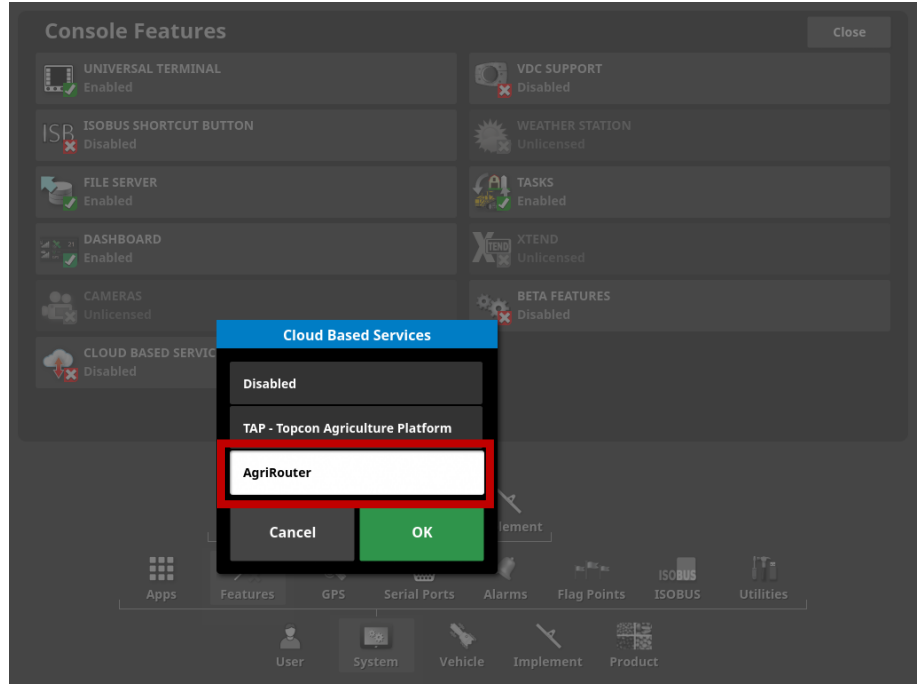

Connection is confirmed when the icon Cloud Based Services turns green (CONNECTED).

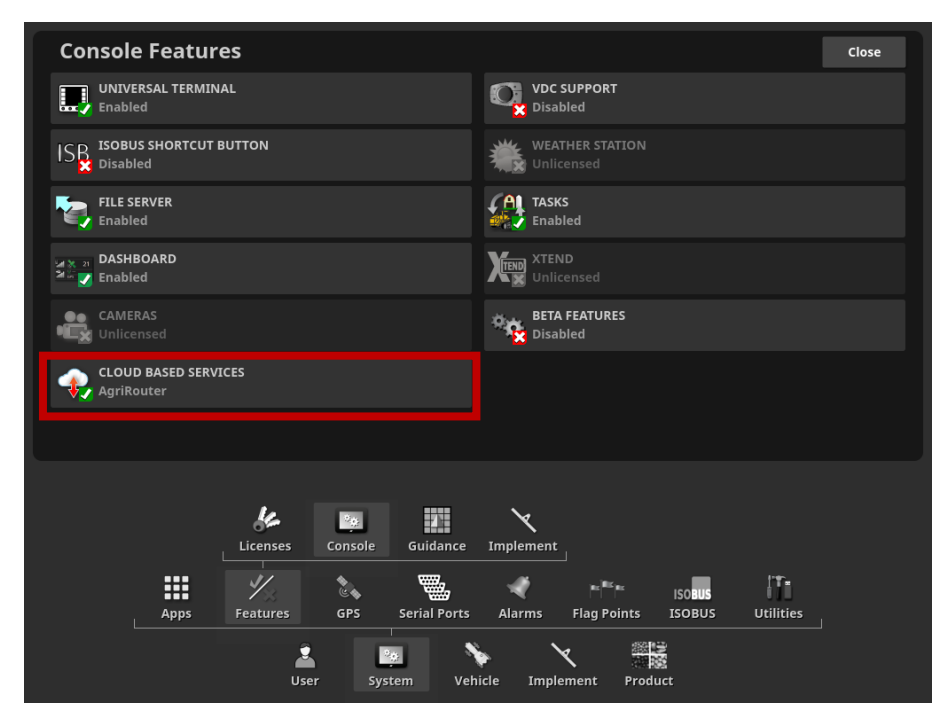

Go to your Agrirouter account and click on Add connection.

| Ragrirouter      |                  |  |
|------------------|------------------|--|
| Add manufacturer | ↔ Add connection |  |

Copy the code that appears to complete the onboard.

| Please use the following code to register your | telemetry connection: |
|------------------------------------------------|-----------------------|
| 532BFBFD62                                     |                       |
| Valid until: 9/30/2024, 2:23:02 PM             |                       |
| Back                                           | 8<br>6                |
|                                                |                       |

From the X25 device, System Setup, click on Agrirouter to onboard the device.

| System Setup Close                                                 |
|--------------------------------------------------------------------|
| CONSOLE NAME                                                       |
|                                                                    |
| HORIZON API ENVIRONMENT<br>Production                              |
| AGRIROUTER<br>Press to onboard your device                         |
| DIAGNOSTICS UPLOAD ACCOUNT     Click to view or modify             |
| EXPORT RESOLUTION High                                             |
|                                                                    |
|                                                                    |
|                                                                    |
| Apps Features GPS Serial Ports Alarms Flag Points ISOBUS Utilities |
| Liser System Vehicle Implement Product                             |

# Click on CODE.

| System Setup                                                       |  |
|--------------------------------------------------------------------|--|
|                                                                    |  |
| MYTOPCON ACCOUNT                                                   |  |
| HORIZON API ENVIRONMENT Production                                 |  |
| AGRIROUTER AgriRouter Onboarding                                   |  |
| PLATFORM<br>QA<br>Click to view or modify                          |  |
| EXPORT RESOLUTION CODE                                             |  |
| Cancel OK                                                          |  |
|                                                                    |  |
| Apps Features GPS Serial Ports Alarms Flag Points ISOBUS Utilities |  |
| User System Vehicle Implement Product                              |  |

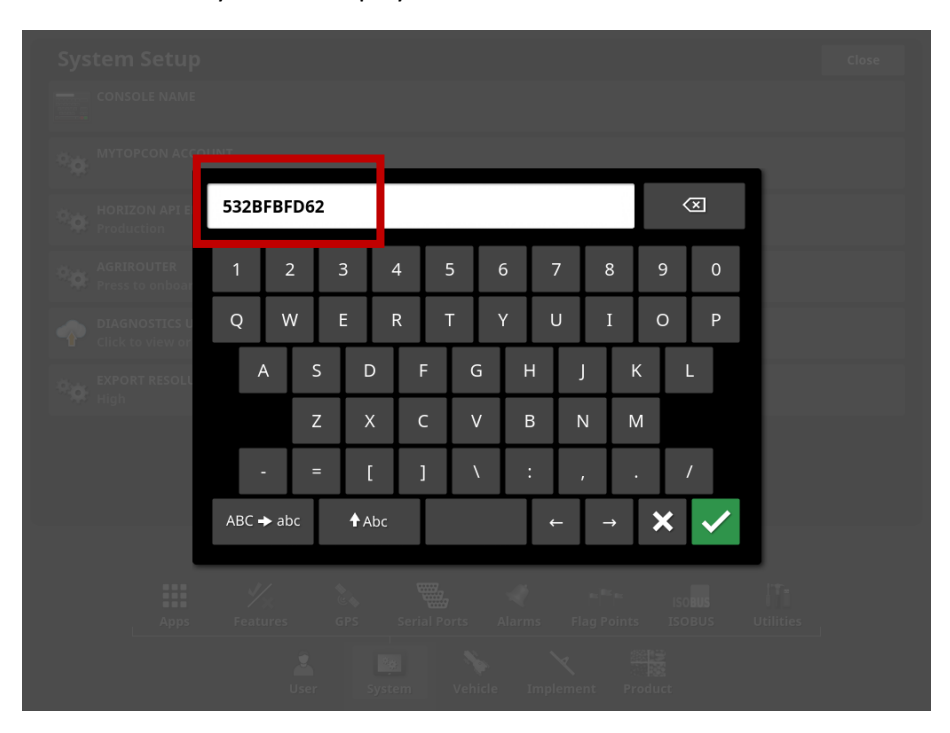

Paste the CODE you now display and click on  $\checkmark$ .

#### Click on OK to confirm.

| System Setup                                                    |  |
|-----------------------------------------------------------------|--|
|                                                                 |  |
| MYTOPCON ACCOUNT                                                |  |
| HORIZON API ENVIRONMENT<br>Production                           |  |
| AGRIROUTER AgriRouter Onboarding                                |  |
| PLATFORM<br>QA<br>Click to view or modify                       |  |
| EXPORT RESOLUTION CODE<br>S32BFBFD62                            |  |
| Cancel OK                                                       |  |
|                                                                 |  |
|                                                                 |  |
| Apps Features GPS Serial Ports Alarms Flag Points ISOBUS Utilit |  |
| User System Vehicle Implement Product                           |  |

The activation is successfully done.

## You have successfully activated the Digital Solutions.

If you need any support during the process, contact your local dealer.

For enquiries about My Landini and the activation process write an email to: <u>app.support@argotractors.com</u>

For enquiries about Landini Fleet Management write an email to:

atfleetmanager@argotractors.com

For enquiries about Landini Farm connect to Landini Farm app and use the chat.

# Useful links

- My Landini App iOS <u>https://apps.apple.com/qb/app/my-landini/id6443558858</u>
- My Landini App Google Play <u>https://play.google.com/store/apps/details?id=com.argotractors.mylandini</u>
- Landini Fleet Management web <u>https://landinifleet.argotractors.com/#/auth/login</u>
- Landini Fleet Management App iOS https://apps.apple.com/gb/app/landini-fleet-management/id1565974242
- Landini Fleet Management App Google Play
   <u>https://play.google.com/store/apps/details?id=com.actiaitalia.actiafleet\_agriculture\_mobile.landini</u>
- Landini Farm web <u>https://app-landini-farm.xfarm.ag/#/login</u>
- Landini Farm App iOS https://apps.apple.com/gb/app/landini-farm/id1634193268
- Landini Farm App Google Play <u>https://play.google.com/store/apps/details?id=it.landini.landinifarm</u>
- Agrirouter web <u>https://agrirouter.com/en/</u>